## **Updating Tonido to Latest Version**

On Mac OSX: To perform a Tonido Desktop update, you need to shut down the app and then move it from Applications to your Desktop, perform the full update (system and apps), shut it down again and then move it back into Applications and restart.

To Update Tonido Desktop to the latest version, go to Settings->General->Check for Updates.

|                                                                     |                             |                    |                           |     | Account |
|---------------------------------------------------------------------|-----------------------------|--------------------|---------------------------|-----|---------|
| <br>Files                                                           | General Account             | Network            | Misc                      | Log | About   |
| Music Player                                                        |                             |                    |                           |     |         |
| Recent                                                              |                             |                    |                           |     |         |
| Envoritor                                                           | Summary Status Ir           | nformation         |                           |     |         |
| ravontes                                                            |                             |                    |                           |     |         |
| Shared Files                                                        | Account                     |                    |                           |     |         |
| Media Files                                                         | Account                     |                    |                           |     |         |
| Applications                                                        |                             |                    |                           |     |         |
| Settings                                                            | Connection Status           |                    |                           |     |         |
|                                                                     | Network                     | hvork              |                           |     |         |
| TonidoPro: Unlimited<br>Guests and Shares, Guest<br>Upload and more | WANI IP                     |                    |                           |     |         |
|                                                                     | LAN IP                      |                    |                           |     |         |
|                                                                     | Webserver Port              |                    |                           |     |         |
|                                                                     | Uptime                      |                    | the process and           |     |         |
|                                                                     | Total Uptime                | and a contract and |                           |     |         |
|                                                                     | Total Files Transferred     | 10.000             |                           |     |         |
|                                                                     | Total File Size Transferred | 1000.00 (B         |                           |     |         |
|                                                                     | License                     |                    |                           |     |         |
|                                                                     | License Level:              |                    | Restruct                  |     |         |
|                                                                     | Licensed To:                |                    | technologiane en          |     |         |
|                                                                     | Licensed Till:              |                    | 2012 - BR (2) - 2010 - 12 |     |         |
|                                                                     | <b>Updates</b> Check for    | new softw          | are versions              | 5   |         |
|                                                                     |                             |                    |                           |     |         |

If an update is found, you will see a message and you can click on "Start Update" to begin update.

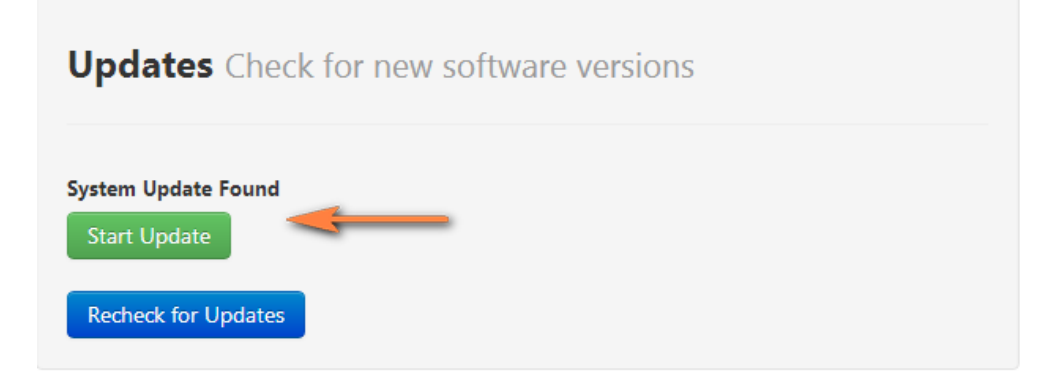

After you click "Update", Tonido Desktop System will first update. After it completes, Tonido will automatically restart (on Windows and TonidoPlug). You need to restart Tonido for Linux and Mac OSX.

After you login via the web browser, you will get a prompt to update your applications to the new version, click OK, all the applications will get updated.

Congratulations, you are now running the latest version.